# How to convert VM running Windows 10/2016/2019 from BIOS to UEFI

Article # 000008326 Last modified on Sep 27th 2023

Summary: How to convert VM running Windows 10/2016/2019 from BIOS to UEFI.

Versions affected: ALL AOS Version

Third-Party Apps on AHV

Description:

### **Requirements**

- AOS 5.10 and older have limited support of UEFI VMs. Starting from AOS 5.11, Nutanix fully supports VMs natively created on AHV.
- Windows 10/2016 or newer.
- Windows Installation media build 1703 or newer (for offline conversion)

#### How to perform the conversion

We will use the official Microsoft tool "MBR2GPT.EXE" to convert the VM disk from **MBR** to **GPT**. "MBR2GPT.EXE" has been introduced with build 1703.

Note: Online conversion is possible only if you are running build 1703 or later.

### Limitations

Conversion of operating system disks that have earlier versions of Windows 10/2016 installed, such as versions 1507, 1511, and 1607 is possible, but you have to perform an offline conversion. You must use a Windows Installation media build 1703 or newer. You can find out more on the official Microsoft documentation: https://docs.microsoft.com/en-us/windows/deployment/mbr-to-gpt

## Documentation

UEFI support for VM in AOS 5.11: https://portal.nutanix.com/#/page/docs/details?targetId=AHV-Admin-Guide-v511:vmm-vm-uefi-support-c.html

# Solution:

As per the statements indicated above we have two different procedures we may follow:

- Online Conversion: Build 1703 or later
- Offline Conversion: All builds

Note: Offline conversion requires a Windows Installation media build 1703 or newer

## How to find the Windows Build ID number

Open a Powershell console and run this command:

| PS C:\Users\Adm | inistrator> | Reg Query    | "HKLM\SOFTWARE\Microsoft\Windows NT\  | \CurrentVersion" /v ReleaseId |
|-----------------|-------------|--------------|---------------------------------------|-------------------------------|
| HKEY_LOCAL_MACH | INE\SOFTWAR | RE\Microsoft | <pre>\Windows NT\CurrentVersion</pre> |                               |
| ReleaseId       | REG_SZ      | 1607         |                                       |                               |

# Online Conversion (Build 1703 or newer)

1. To check the partition style (MBR or GPT) open Powershell as Administrator and run following command:

| PS C:\Users\Administrator> get-disk |              |                   |                               |
|-------------------------------------|--------------|-------------------|-------------------------------|
| Number Friendly Name Serial Number  | HealthStatus | OperationalStatus | Total Size Partition<br>Style |

NUTANIX VDISK NFS\_3930529414\_f70c2910\_28cd\_... Healthy

0

Online

| 2. Convert the OS volume from MBR to GPT. <b>These changes cannot be undone!</b>                       |
|----------------------------------------------------------------------------------------------------|
| PS C:\Users\Administrator> MBR2GPT.EXE /convert /allowfullOS                                           |
| MBR2GPT will now attempt to convert the default book disk.                                             |
| If conversion is successful the disk can only be booted in GPT mode.                                   |
| These changes cannot be undone!                                                                        |
|                                                                                                    |
| MBR2GPT: Attempting to convert disk 0                                                                  |
| MBR2GPT: Retrieving layout of disk                                                                     |
| MBR2GPT: Validating layout, disk sector size is: 512 bytes                                             |
| MBR2GPT: Trying to shrink the OS partition                                                             |
| MBR2GPT: Creating the EFI system partition                                                             |
| MBR2GPT: Installing the new boot files                                                                 |
| MBR2GPT: Performing the layout conversion                                                              |
| MBR2GPT: Migrating default boot entry                                                                  |
| MBR2GPT: Adding recovery boot entry                                                                    |
| MBR2GPT: Fixing drive letter mapping                                                                   |
| MBR2GPT: Conversion completed successfully                                                             |
| MBR2GPT: Before the new system can boot properly you need to switch the firmware to boot to UEFI mode! |
|                                                                                                    |

3. Check if he partition style changed to GPT:

| PS C:∖l | Jsers\Administrator> get-disk              |              |                   |                               |
|---------|--------------------------------------------|--------------|-------------------|-------------------------------|
| Number  | Friendly Name Serial Number                | HealthStatus | OperationalStatus | Total Size Partition<br>Style |
|         |                                            |              |                   |                               |
| 0       | NUTANIX VDISK NFS_3930608392_5b6b4d3d_279e | Healthy      | Online            | 100 GB GPT                    |

- 4. Shutdown the VM.
- 5. Follow the instructions below to change the VM Boot Configuration.

# **Offline Conversion**

- 1. Shutdown the VM.
- 2. Insert installation media iso into CDROM.
- 3. Attach the Nutanix VirtIO package ISO.
- 4. If needed, change the boot order to boot from the CD-ROM.
- 5. Boot from the Windows Installation Media.
- 6. Once the ISO booted up click to "Repair your computer" > "Troubleshooting" > "Command Prompt":

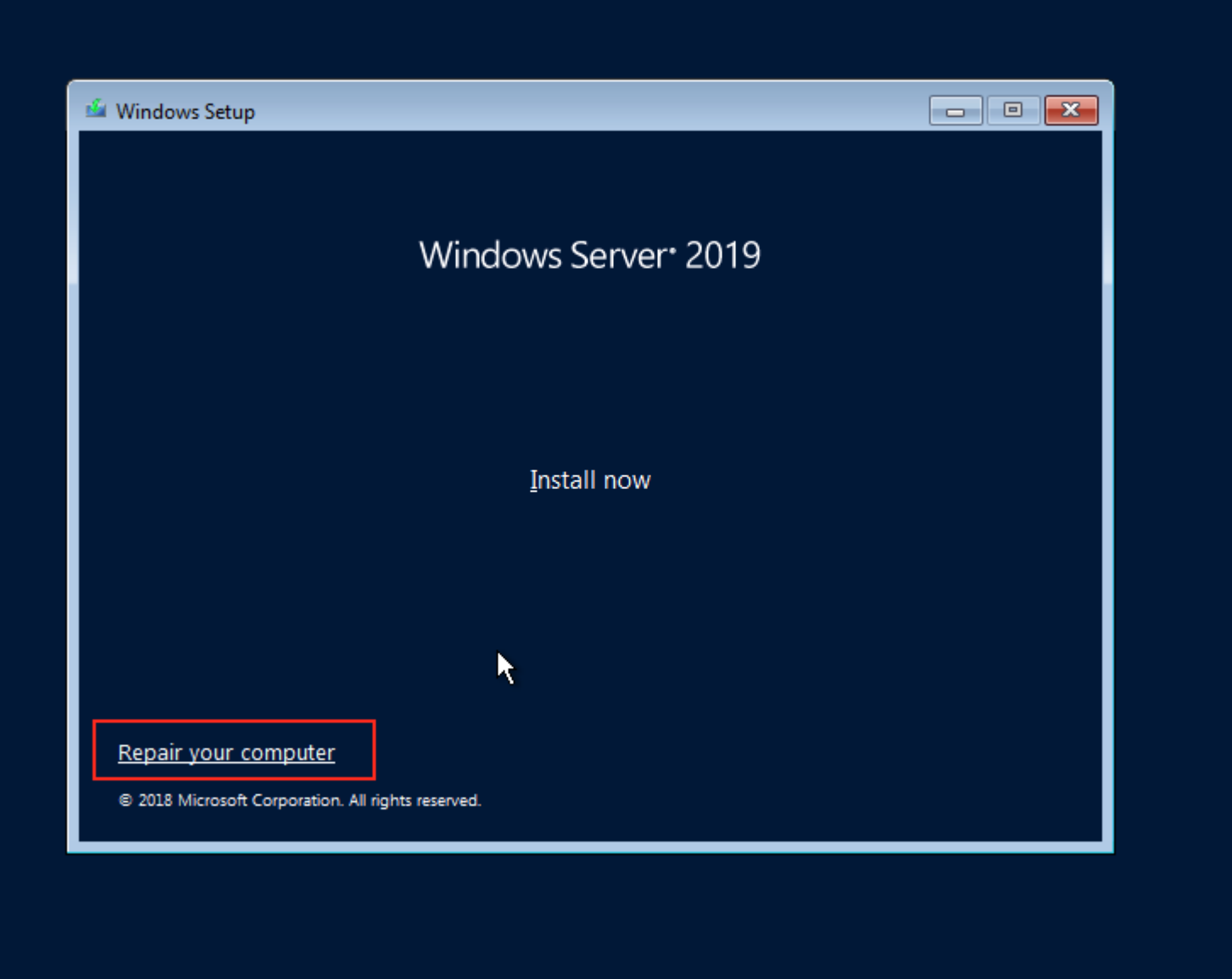

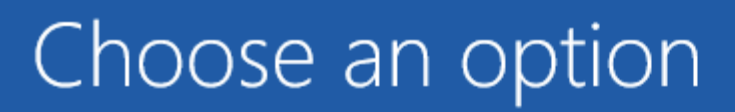

Troubleshoot Reset your PC or see advanced options

# Turn off your PC

R

Y

ഗ

# ● Advanced options

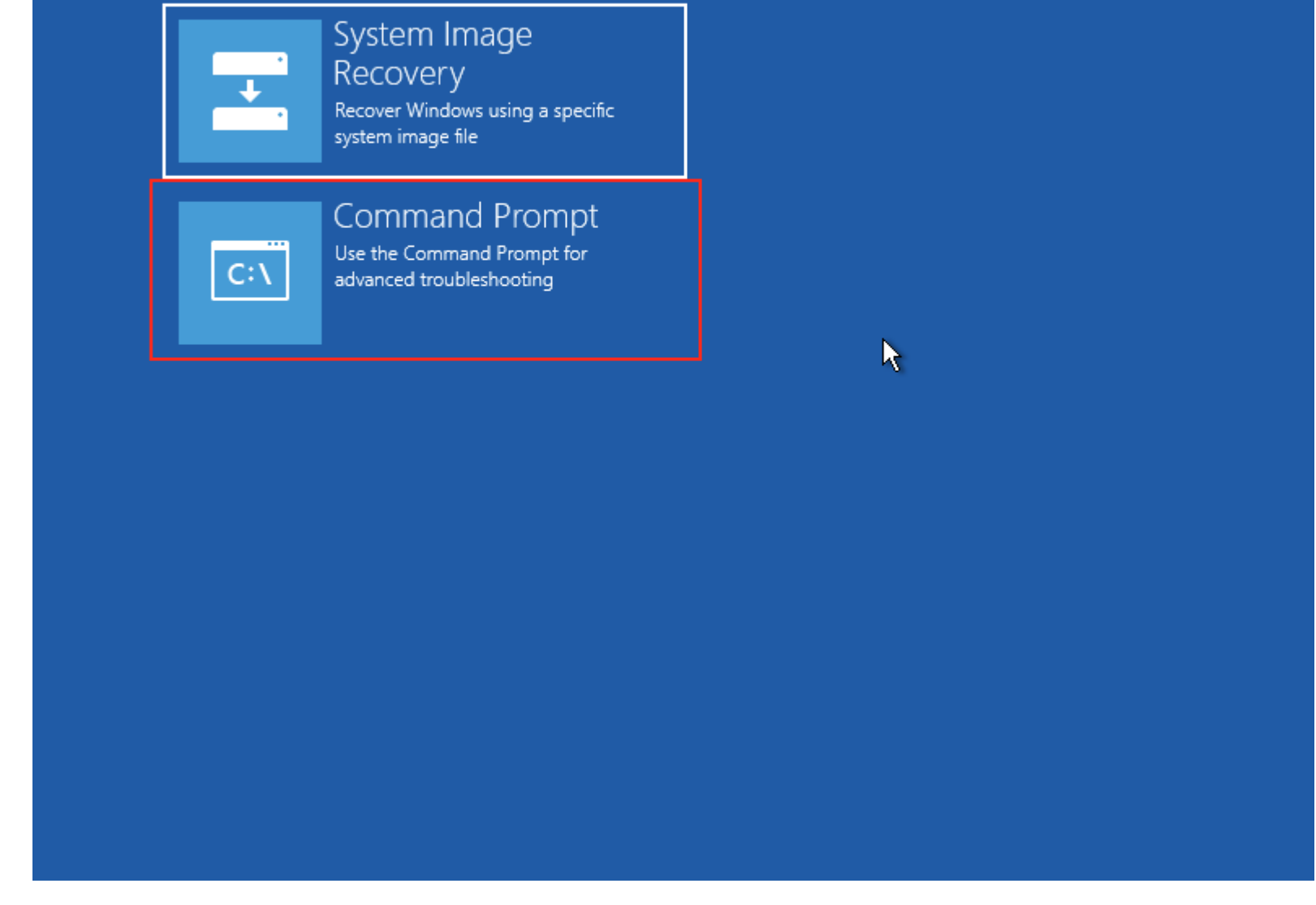

7. Load the VirtIO SCSI driver, otherwise the system won't be able to see the OS disk. You can find the VirtIO ISO disk letter with **diskpart**. Run **diskpart** and list the volume:

X:> diskpart

DISKPART> list volume

| ISKPART> list | t vol | ume         |     |        |         |         |      |
|---------------|-------|-------------|-----|--------|---------|---------|------|
| Volume ###    | Ltr   | Label       | Fs  | Туре   | Size    | Status  | Info |
|               |       |             |     |        |         |         |      |
| Volume 0      | D     | SSS X64FRF  | UDF | CD-ROM | 4618 MB | Healthy |      |
| Volume 1      | Е     | Nutanix Vir | UDF | CD-ROM | 46 MB   | Healthy |      |

In the example above the letter assigned to the VirtIO ISO is the "E".

8. Change location to *E:\Windows Server 2016\amd64* and load the driver vioscsi.inf with the command **drvload**:

X:> E:

E:> cd E:\Windows Server 2016\amd64

E:\Windows Server 2016\amd64>drvload vioscsi.inf

E:\Windows Server 2016\amd64≻dir

Volume in drive E is Nutanix Virtlo 1.1.4 Volume Serial Number is 2C62-E28B

Directory of E:\Windows Server 2016\amd64

| 02/21/2019 | 02:35 PM   | <dir></dir> |                        |
|------------|------------|-------------|------------------------|
| 02/21/2019 | 02:32 PM   | <dir></dir> |                        |
| 07/25/2018 | 10:00 AM   | 1,804,632   | WdfCoInstaller01011.d] |
| 07/25/2018 | 10:00 AM   | 10,413      | balloon.cat            |
| 07/25/2018 | 10:00 AM   | 2,605       | balloon.inf            |
| 07/25/2018 | 10:00 AM   | 978,944     | balloon.pdb            |
| 07/25/2018 | 10:00 AM   | 44,216      | balloon.sys            |
| 07/25/2018 | 10:00 AM   | 10,307      | netkvm.cat             |
| 07/25/2018 | 10:00 AM   | 16,785      | netkvm.inf             |
| 07/25/2018 | 10:00 AM   | 1,183,744   | netkvm.pdb             |
| 07/25/2018 | 10:00 AM   | 130,232     | netkvm.sys             |
| 07/25/2018 | 10:00 AM   | 889,040     | netkvmco.dll           |
| 07/25/2018 | 10:00 AM   | 22,016      | readme.doc             |
| 07/25/2018 | 10:00 AM   | 10,721      | viorng.cat             |
| 07/25/2018 | 10:00 AM   | 2,893       | viorng.inf             |
| 07/25/2018 | 10:00 AM   | 978,944     | viorng.pdb             |
| 07/25/2018 | 10:00 AM   | 31,952      | viorng.sys             |
| 07/25/2018 | 10:00 AM   | 92,880      | viorngci.dll           |
| 07/25/2018 | 10:00 AM   | 91,856      | viorngum.dll           |
| 02/19/2019 | 03:01 PM   | 10,408      | vioscsi.cat            |
| 02/19/2019 | 03:01 PM   | 3,172       | vioscsi.inf            |
| 02/19/2019 | 01:45 PM   | 724,992     | vioscsi.pdb            |
| 02/19/2019 | 03:01 PM   | 73,328      | vioscsi.sys            |
| 07/25/2018 | 10:00 AM   | 9,921       | vioser.cat             |
| 07/25/2018 | 10:00 AM   | 2,920       | vioser.inf             |
| 07/25/2018 | 10:00 AM   | 1,241,088   | vioser.pdb             |
| 07/25/2018 | 10:00 AM   | 60,624      | vioser.sys             |
|            | 25 File(s) | 8,428,63    | 3 bytes                |
|            | 2 Dir(s)   | (           | ð bytes free           |

E:\Windows Server 2016\amd64≻drvload vioscsi.inf DrvLoad: Successfully loaded vioscsi.inf.

E:\Windows Server 2016\amd64>\_

- Now you should be able to see the OS Disk.
- Run **diskpart** and list volume once again. You should see the NTFS partition:

E:\Windows Server 2016\amd64> diskpart

DISKPART > list volume

|                               |                                                                     | -             |        |           |         |         |      |  |  |
|-------------------------------|---------------------------------------------------------------------|---------------|--------|-----------|---------|---------|------|--|--|
| E:\Windows Se                 | rver                                                                | 2016\amd64>di | skpart |           |         |         |      |  |  |
| Microsoft Dis                 | Microsoft DiskPart version 10.0.17763.1                             |               |        |           |         |         |      |  |  |
| Copyright (C)<br>On computer: | Copyright (C) Microsoft Corporation.<br>On computer: MININT-VEID6GK |               |        |           |         |         |      |  |  |
| DISKPART> lis                 | t vol                                                               | ume           |        |           |         |         |      |  |  |
| Volume ###                    | Ltr                                                                 | Label         | Fs     | Туре      | Size    | Status  | Info |  |  |
|                               |                                                                     |               |        |           |         |         |      |  |  |
| Volume 0                      | D                                                                   | SSS_X64FRE_   | UDF    | CD-ROM    | 4618 MB | Healthy |      |  |  |
| Volume 1                      | E                                                                   | Nutanix Vir   | UDF    | CD-ROM    | 46 MB   | Healthy |      |  |  |
| Volume 2                      | С                                                                   | System Rese   | NTFS   | Partition | 500 MB  | Healthy |      |  |  |
| Volume 3                      | F                                                                   |               | NTFS   | Partition | 99 GB   | Healthy |      |  |  |

• Check whether the partition is MBR with the following commands:

| DISKPART> list disk                                           |  |
|---------------------------------------------------------------|--|
| DISKPART> list volume                                         |  |
| DISKPART> select volume <volume-id-number></volume-id-number> |  |
| DISKPART> detail partition                                    |  |

"Partition Type: 07" indicates a MBR partition:

| DISKPART> list disk                                                               |                                                 |                                            |                                     |                                                     |      |
|-----------------------------------------------------------------------------------|-------------------------------------------------|--------------------------------------------|-------------------------------------|-----------------------------------------------------|------|
| Disk ### Status                                                                   | Size I                                          | Free Dyn                                   | Gpt                                 |                                                     |      |
| Disk Ø Online                                                                     | 100 GB :                                        | 1024 KB                                    |                                     |                                                     |      |
| DISKPART: list volume                                                             |                                                 |                                            |                                     |                                                     |      |
| Volume ### Ltr Label                                                              | Fs                                              | Туре                                       | Size                                | Status                                              | Info |
| Volume Ø D SSS_X6<br>Volume 1 E Nutani<br>Volume 2 C System<br>Volume 3 F         | 54FRE_ UDF<br>ix Vir UDF<br>n Rese NTFS<br>NTFS | CD-ROM<br>CD-ROM<br>Partition<br>Partition | 4618 MB<br>46 MB<br>500 MB<br>99 GB | Healthy<br>Healthy<br>Healthy<br>Healthy<br>Healthy |      |
| DISKPART> select volume 3                                                         | 3                                               |                                            |                                     |                                                     |      |
| Volume 3 is the selected                                                          | volume.                                         |                                            |                                     |                                                     |      |
| DISKPART> list partition                                                          |                                                 |                                            |                                     |                                                     |      |
| Partition ### Type                                                                | S:                                              | ize Offse                                  | t                                   |                                                     |      |
| Partition 1 Primary<br>* Partition 2 Primary                                      |                                                 | 500 MB 1024<br>99 GB 501                   | KB<br>MB                            |                                                     |      |
| DISKPART> detail partitio                                                         | on 📐                                            |                                            |                                     |                                                     |      |
| Partition 2<br>Type : 07<br>Hidden: No<br>Active: No<br>Offset in Bytes: 52533657 | 76                                              |                                            |                                     |                                                     |      |
| Volume ### Ltr Label                                                              | Fs                                              | Туре                                       | Size                                | Status                                              | Info |
| * Volume 3 F                                                                      | NTFS                                            | Partition                                  | 99 GB                               | Healthy                                             |      |
| DISKPART>                                                                         |                                                 |                                            |                                     |                                                     |      |

• Go back to X: (installation media) and then to X:\Windows\System32 and run:

X:\Windows\System32>MBR2GPT.EXE /convert /disk:<disk-id>

### X:\Windows\System32>MBR2GPT.EXE /convert /disk:0

MBR2GPT will now attempt to convert disk 0. If conversion is successful the disk can only be booted in GPT mode. These changes cannot be undone!

MBR2GPT: Attempting to convert disk 0
MBR2GPT: Retrieving layout of disk
MBR2GPT: Validating layout, disk sector size is: 512 bytes
MBR2GPT: Trying to shrink the system partition
MBR2GPT: Trying to shrink the OS partition
MBR2GPT: Creating the EFI system partition
MBR2GPT: Installing the new boot files
MBR2GPT: Performing the layout conversion
MBR2GPT: Adding recovery boot entry
MBR2GPT: Fixing drive letter mapping
MBR2GPT: Conversion completed successfully
MBR2GPT: Before the new system can boot properly you need to switch the firmware to boot to UEFI mode!

X:\Windows\System32>\_

Note: In the above example we use the disk:0, but check with diskpart if the VM has multiple disks. In that case change the disk ID accordingly.

- Shutdown the VM.
- Follow the instructions below to change the VM Boot Configuration.

#### Change the VM Boot Configuration

- 1. Shutdown the VM.
- 2. Login to any CVM in the cluster to change VM's boot type:

nutanix@cvm:~\$ acli vm.update <vm\_name> uefi\_boot=true

3. Power on the VM, open the console and you should see the Nutanix UEFI Screen

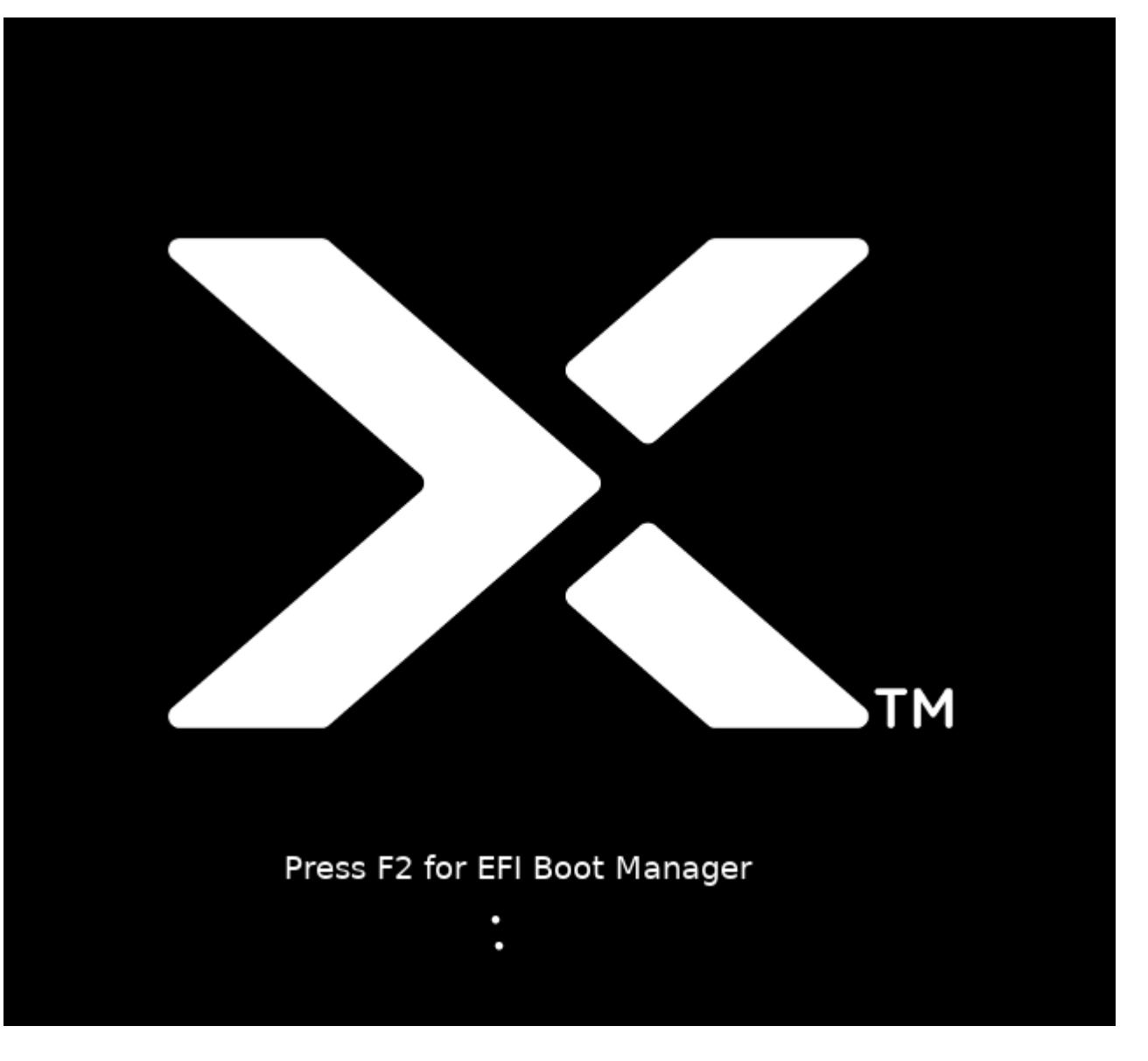